Yang pertama kita mengaktifkan XAMPP dengan star pada Apache dan MysQl

| XAMPP Control Panel v3.2.4 [Compiled: Jun 5th 2019] -                                        |                                                                          |                                                                                                    |         |                   |       |        |      |         |        |  |
|----------------------------------------------------------------------------------------------|--------------------------------------------------------------------------|----------------------------------------------------------------------------------------------------|---------|-------------------|-------|--------|------|---------|--------|--|
| ដ                                                                                            | XAMPP Control Panel v3.2.4                                               |                                                                                                    |         |                   |       |        |      |         | onfig  |  |
| Modules<br>Service                                                                           | Module<br>Apache                                                         | PID(s)<br>3256<br>6996                                                                                     | Port(s) | Actions           |       |        |      | Netstat |        |  |
|                                                                                              |                                                                          |                                                                                                    | 80, 443 | Stop Admin Config |       |        | Logs | Shell   |        |  |
|                                                                                              | MySQL                                                                    | 10208                                                                                                    | 3306    | Stop              | Admin | Config | Logs | Ex Ex   | plorer |  |
|                                                                                              | FileZilla                                                                |                                                                                                    |         | Start             | Admin | Config | Logs | 🚽 🛃 Ser | rvices |  |
|                                                                                              | Mercury                                                                  |                                                                                                    |         | Start             | Admin | Config | Logs | () I    | Help   |  |
|                                                                                              | Tomcat                                                                   |                                                                                                    |         | Start             | Admin | Config | Logs |         | Quit   |  |
| 20:18:29<br>20:18:29<br>20:18:29<br>20:18:29<br>20:18:33<br>20:18:33<br>20:18:33<br>20:18:33 | [main]<br>[main]<br>[main]<br>[Apache]<br>[Apache]<br>[mysql]<br>[mysql] | All prereq<br>Initializing<br>Starting C<br>Control Pa<br>Attemptin<br>Status ch<br>Attemptin<br>Status ch |         | ~                 |       |        |      |         |        |  |

2. ke dua kita masuk ke googel dengan menulis <u>http://localhost/sipeg\_man/</u> untuk menampilkan bagian halaman depan aplikasi yang terdapat beberapan bagian menu Home, profil sekolah, Grafik, Lokasi, Petunjuk dan login.

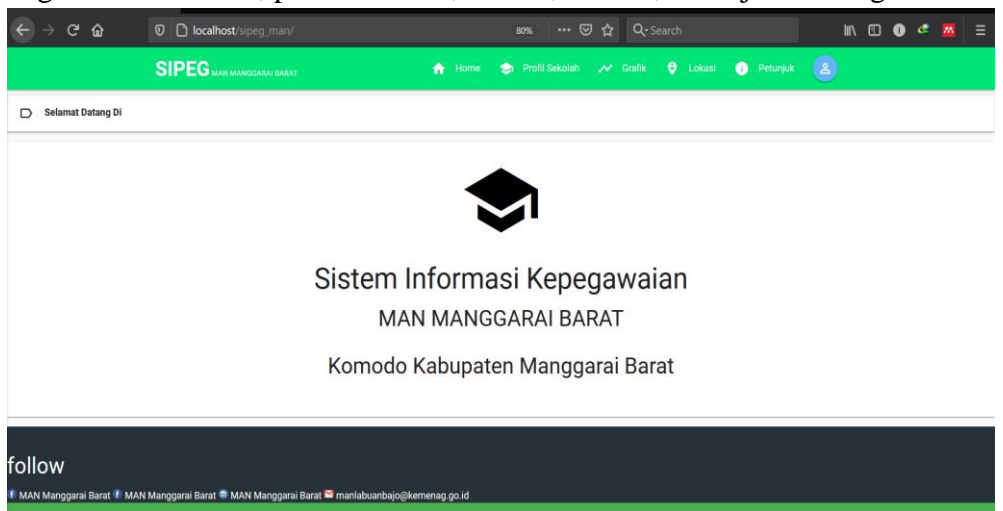

3. Untuk Login Klik **Tombol biru** yang berada pada pojok kanan atas navbar, Seperti pada gambar dibawah ini

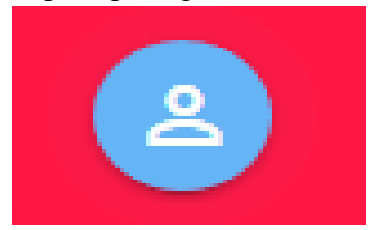

## PETUNJUK CARA MENJALAN PROGRAM

 Lalu kemudian anda akan dibawa ke halaman login, Seperti dibawah ini. Gunakan Username dan Password yang telah diberikan oleh admin sistem, Jika Username dan password anda valid

Maka anda akan menuju ke halaman Utama berdasarkan Hak akses Anda

| $\leftarrow \rightarrow G$ | 🕼 🛡 🗅 🗝 localhost |       | 80% … 🖾      | ☆ Q Search |   | >>> ≡ |
|----------------------------|-------------------|-------|--------------|------------|---|-------|
|                            | MAN               | MANGO | GARAI        | BARAT      |   |       |
|                            |                   |       |              |            |   |       |
|                            |                   |       | Log          | gin User   |   |       |
|                            |                   |       | admin        |            |   |       |
|                            |                   |       | (            |            | 2 |       |
|                            |                   | Ac    | Iministrator |            |   |       |
|                            |                   |       |              | Login      |   |       |
|                            |                   |       |              | MAN        |   |       |
|                            |                   |       |              | *          |   |       |
|                            |                   |       |              |            |   |       |
|                            |                   |       |              |            |   |       |